i4 Automation Ltd

## **UCR Setup Connection**

Connecting your UCR Router to the Internet Is needed to be able to connect your Unitronics devices to connect to the UniCloud. (UniStream PLC's this is an optional step)

- 1. Connect all the wiring up for your UCR Router and go on your web browser and type in the IP of your Router (default 192.168.1.1).
- 2. You will then be asked for your username and password. (Default username: Admin default password: Admin which both are case sensitive)

## **Authorization Required**

Please enter your username and password.

| Username | Admin | *1 |
|----------|-------|----|
| Password |       |    |
|          | Login |    |

3. If this is your first time signing in it will prompt you to immediately change your password to one of your choosing. Please choose a password and confirm your password then press save.

| UNITRONICS Status Net                              | twork 👻 Services 🗸            | System -                                                 | Logout                    |
|----------------------------------------------------|-------------------------------|----------------------------------------------------------|---------------------------|
| Profile in use: default                            |                               | FV                                                       | √ ver.: UCR_R_17.01.12.94 |
| Change password                                    |                               |                                                          |                           |
| You must change password to leave this page! Passw | ord requirements: Minimum 8 c | characters, at least one uppercase letter, one lowercase | e letter and one number.  |
| Administrator Password                             |                               |                                                          |                           |
| New password                                       |                               | \$                                                       |                           |
| Confirm new password                               |                               | ò                                                        |                           |
|                                                    |                               |                                                          | Save                      |
|                                                    |                               |                                                          |                           |

4. Next you will be taken to the overview screen, next I will tell you how to connect to the Internet with your UCR Router. Go to the network tab and press WAN. This will take you to the WAN page where you can select either 1 of 3 connection methods: Wired, Mobile or Wi-Fi. Select which method you will be using and follow the process through.

14 Automation Ltd

| <             | 🕑 UNITRONICS'          | Status -           | Network -                                    | Services - S  | system -                  |            |      | Logout |  |
|---------------|------------------------|--------------------|----------------------------------------------|---------------|---------------------------|------------|------|--------|--|
| Profile       | e in use: default      | Mobile             |                                              |               | FW ver.: UCR_R_17.01.12.9 |            |      |        |  |
| WAI           | N                      |                    | WAN<br>LAN<br>₩ Wireless ∋ internet.<br>VLAN |               |                           |            |      |        |  |
| Your V        | WAN configuration dete | rmines how the rou |                                              |               |                           |            |      |        |  |
| Ope           | eration Mode           |                    |                                              |               |                           |            |      |        |  |
|               | Main WAN               | WAN Failover       | Routing<br>Load Balan                        | e Name        | Protocol                  | IP Address | Sort |        |  |
|               | 0                      |                    |                                              | Wired (WAN)   | DHCP                      | -          |      | Edit   |  |
| (0 <u>%</u> ) | 0                      |                    |                                              | Mobile (WAN2) | None                      | -          |      | Edit   |  |
| ¢             | ۲                      |                    |                                              | WiFi (WAN3)   | DHCP                      | -          |      | Edit   |  |
|               |                        |                    |                                              |               |                           |            |      | Save   |  |
|               |                        |                    |                                              |               |                           |            |      |        |  |
|               |                        |                    |                                              |               |                           |            |      |        |  |
|               |                        |                    |                                              |               |                           |            |      |        |  |
|               | 105 1/505 50053010     |                    |                                              |               |                           |            |      |        |  |

5. After your network is finished please select the Services table and go down to UniCloud.

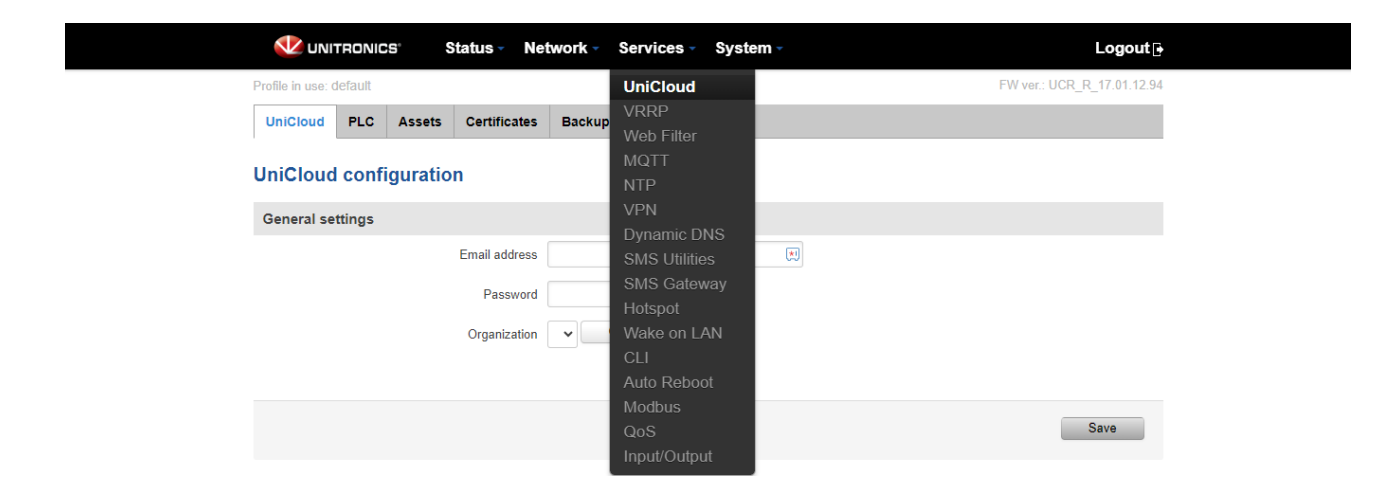

6. This will then take you to the UniCloud Configuration page, this will be the details you have to sign in to your UniCloud account on <u>Unitronics.io/login/</u>. Type in your details press connect then press save.

14 Automation Ltd

| VINITRONICS' Status - Ne         | etwork - Services - System - | Logout⊡                    |
|----------------------------------|------------------------------|----------------------------|
| Profile in use: default          |                              | FW ver.: UCR_R_17.01.12.94 |
| UniCloud PLC Assets Certificates | Backup                       |                            |
| UniCloud configuration           |                              |                            |
| General settings                 |                              |                            |
| Email address                    | *!                           |                            |
| Password                         | <b>(</b>                     |                            |
| Organization                     | ✓ Connect                    |                            |
|                                  |                              |                            |
|                                  |                              | Save                       |
|                                  |                              |                            |

7. After you have set up your UniCloud configuration head over to the PLC tab and add your PLC to the Router along with the serial number it has and the Ip address the PLC uses.

| 处 UNITRON               | ICS' Sta | atus - Network -    | Services - Sy | rstem - | Logout                    |
|-------------------------|----------|---------------------|---------------|---------|---------------------------|
| Profile in use: default | _        |                     |               |         | FW ver.: UCR_R_17.01.12.9 |
| UniCloud PLC            | Assets   | Certificates Backup |               |         |                           |
| PLC configur            | ation    |                     |               |         |                           |
| Configured PLC          | s        |                     |               |         |                           |
| Name                    | Model    | Serial              | Timeout       | Enabled |                           |
| V570 i4a Demo PLC       | V570     |                     | 1             |         | Details Delete            |
|                         |          |                     |               |         |                           |
| New PLC                 |          |                     |               |         |                           |
| Name                    |          |                     |               |         |                           |
| New PLC's name          |          |                     |               |         | Add                       |
|                         |          |                     |               |         |                           |
|                         |          |                     |               |         | Save                      |
|                         |          |                     |               |         |                           |
|                         |          |                     |               |         |                           |
|                         |          |                     |               |         |                           |
|                         |          |                     |               |         |                           |
|                         |          |                     |               |         |                           |
|                         |          |                     |               |         | unitronics com            |
|                         |          |                     |               |         | unitronics.com            |

8. After this, go to Assets and add your asset you will be using in UniCloud Dashboard. This is where you will assign your data types into telemetry to send to the cloud. Go to Tags Configuration within the asset and assign your data types from your project to be used in the Asset type. You will also add Alarms in a separate section here also. After your finished, save and sync to the UniCloud then press save.

**i4** Automation Ltd

| Profile in use: 0            | default   |            |              |        |  |   |                  |     | FW ve   | r.: UCR_R_17.01.12.94 |  |
|------------------------------|-----------|------------|--------------|--------|--|---|------------------|-----|---------|-----------------------|--|
| UniCloud                     | PLC       | Assets     | Certificates | Backup |  |   |                  |     |         |                       |  |
| UniCloud asset configuration |           |            |              |        |  |   |                  |     |         |                       |  |
| Configured assets            |           |            |              |        |  |   |                  |     |         |                       |  |
| Name                         |           | Descriptio | on           |        |  | А | sset type status |     |         |                       |  |
| i4A V570 Der<br>UniCloud     | mo        | N/A        |              |        |  | D | RAFT             |     | Details | Delete                |  |
| Create new                   | v asset t | ype        |              |        |  |   |                  |     |         |                       |  |
| Name                         |           |            |              |        |  |   |                  |     |         |                       |  |
| New asset ty                 | ype name  |            |              |        |  |   |                  | Add |         |                       |  |
|                              |           |            |              |        |  |   |                  |     |         |                       |  |
| Get availab                  | ble UniC  | loud asse  | t types      |        |  |   |                  |     |         |                       |  |
| Name                         |           |            |              |        |  |   |                  |     |         |                       |  |
| i4A V570 De                  | emo UniC  | loud 🗸     |              |        |  |   |                  | Add |         |                       |  |
| Get avai                     | ilable    |            |              |        |  |   |                  |     |         |                       |  |
|                              |           |            |              |        |  |   |                  |     |         | Save                  |  |

9. Finally, download your certificate from Unitronics.io and load it into the Certificates tab on your UCR page.

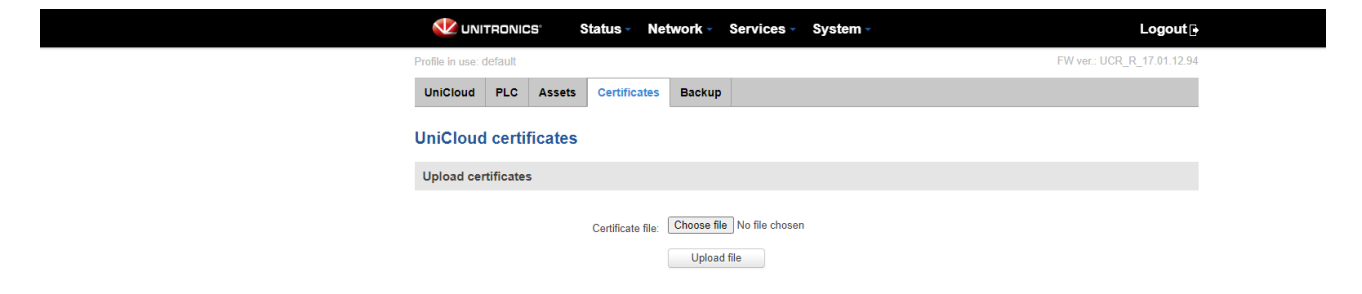

Now you should be fully connected and ready to use your UniCloud Dashboard to show and edit areas of your PLC.